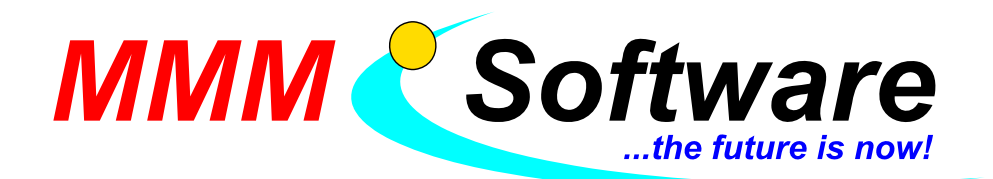

Inh.: Michael Maresch Kapellenstr. 61 + 54 2100 Leobendorf Tel.: 02262 / 682 683 Fax: 02262 / 682 684 UID: ATU45911303 DVR: 0993565

## Die E-Card als Bürgerkarte einrichten

## Schritt 1 – Verwaltungssignatur online anfordern:

- Bitte stecken Sie Ihre E-Card in Ihren Kartenleser.
- Öffnen Sie im Internet Explorer (oder einem anderen Web-Browser): www.a-trust.at/e-card
- Bestätigen Sie eventuelle Meldungen Ihres Browsers mit OK.
- Klicken Sie auf: Aktivierung mit BKUOnline (unten rechts).
- Nun wird die Bürgerkartensoftware aktiv
- Bestätigen Sie eventuelle Meldungen Ihres Browsers mit OK.
- Sie sehen nun: ... Anfrage wird bearbeitet.
- Nun werden Daten an die Sozialversicherung übermittelt es kann ein wenig dauern.
- Auf der Seite ... RSA Brief bestellen geben Sie Ihre Daten und ein beliebiges 6-10stelliges Passwort an – bitte notieren Sie sich dieses und klicken Sie auf Weiter.
- Sie sehen nun: ... Anfrage wird bearbeitet es dauert etwas.
- Es folgt eine Adressbestätigung Ihre Meldeadresse wird angezeigt (= Zustelladresse für den RSA-Brief), bitte kontrollieren Sie die Daten und klicken Sie auf *RSA Brief jetzt bestellen*.
- Sie sehen wieder: ... Anfrage wird bearbeitet, danach: RSA Brief bestellt.

## Schritt 2 – Warten auf RSA-Brief (dauert ein paar Tage, nur persönlich anzunehmen!)

## Schritt 3 – Bürgerkarte aktivieren

- Bitte stecken Sie Ihre E-Card in Ihren Kartenleser.
- Öffnen Sie im Internet Explorer (oder einem anderen Web-Browser): www.a-trust.at/e-card
- Bestätigen Sie eventuelle Meldungen Ihres Browsers mit OK.
- Klicken Sie auf: Aktivierung mit BKUOnline (unten rechts).
- Unten rechts erscheinen kleine Fenster und verschwinden wieder, das ist normal.
- Bestätigen Sie eventuelle Meldungen Ihres Browsers mit OK.
- Sie sehen nun: ... RSA Brief bestellt! Geben Sie nun den Aktivierungscode (vom RSA-Brief) und das Passwort ein (bei "Widerrufspasswort"), das Sie bei der Bestellung gewählt haben.
- Klicken Sie auf "e-card Login".
- Sie sehen nun: ... Anfrage wird bearbeitet dies dauert einige Minuten.
- Nun erhalten Sie die Seite PIN Aktivierung, um Ihre Karte mit einem Pin zu versehen:
- Klicken Sie in der Windows-Startleiste unten rechts auf das kleine gelbe Symbol mit der rechten Maustaste und wählen Sie: *e-Government Funktionen*, danach *PIN Aktivieren*.
- Bestätigen Sie den Sicherheitshinweis, wählen Sie nun *Signatur-Pin* und geben Sie einen beliebigen 6stelligen Pin ein. Wiederholen Sie den Vorgang für *Geheimhaltung-Pin* (4stellig).
- Bitte notieren Sie sich diese Pins!
- Klicken Sie in Ihrem Web-Browser nun auf den Knopf "PIN aktiviert".
- Sie sehen nun: ... Anfrage wird bearbeitet, danach die Meldung: PIN Status wurde aktiviert.
- Sie sehen nun: ... Signaturvertrag. Klicken Sie unten auf den Knopf "e-card Signaturvertrag bestätigen" hierzu benötigen Sie Ihren Signatur-PIN.
- Ein neues Fenster öffnet sich Sie können sich nun den Vertrag durchlesen und dann unten rechts Ihren Signatur-PIN eingeben und auf *OK* klicken.
- Sie sehen nun: ... Anfrage wird bearbeitet, danach Signaturvertrag wurde vorbereitet.
- Zum Schluss sehen Sie die Seite mit dem Titel Anfrage wurde durchgeführt.
- Ihre E-Card ist nun als Bürgerkarte einsatzbereit!

Info: Telefonnummer der Firma A-Trust 01 / 713 21 51